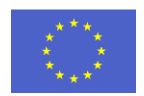

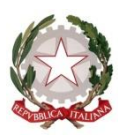

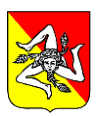

I.C. Statale n. 12 – "Battisti – Foscolo" Via Manzoni, 66 – C.A.P. 98121 – Messina. CF. 97093240832 Tel/Fax: 090/48120 E-mail: meic882001@istruzione.it

Prot.1612/IV.1 Circ. n. 19 Messina 03/11/2020 Ai Genitori e agli Alunni Ai Docenti Al DSGA Al Sito Web

## OGGETTO: Attivazione account istituzionale e Avvio attività didattiche a distanza

Con la presente informiamo i gentili genitori che il nostro Istituto Comprensivo ha attivato la piattaforma "G-Suite for Education" sul proprio dominio **icbattistifoscolo.edu.it**. La piattaforma GSuite mette a disposizione di ogni alunno/a e docente un account GSuite for Education gratuito, indipendente da altri eventuali account personali Google. Per accedere alla piattaforma è necessario inserire le credenziali nome utente: <u>cognome.nome@icbattistifoscolo.edu.it</u> e Password comunicata nella **guida allegata da cambiare al primo accesso.** 

Si raccomanda di non comunicare le proprie credenziali ad altre persone e di utilizzare l'account @icbattistifoscolo.edu.it esclusivamente per lo svolgimento delle attività didattiche. Si declina ogni responsabilità per l'eventuale perdita o diffusione accidentale di informazioni personali e per eventuali danni materiali e/o morali eventualmente cagionati da un uso improprio del suddetto account.

Per consentire a tutti gli alunni la fruizione delle lezioni on line si raccomanda ai sigg.ri Genitori di vigilare che i propri figli rispettino le seguenti regole fondamentali:

1. È vietato cedere, anche solo temporaneamente, il proprio codice utente e la propria password. L'utente intestatario sarà considerato responsabile di qualunque atto illecito o scorrettezza attuati tramite questo account e ciò inciderà anche sul giudizio di condotta allo scrutinio finale.

2. In caso di smarrimento delle credenziali inviare una mail a: <u>vicepreside@icbattistifoscolo.edu.it</u> (amministratore della piattaforma Gsuite).

3. Le credenziali di accesso rimangono attive fino alla permanenza dello studente nell'Istituto.

4. Gli alunni che non mantengono un comportamento corretto verranno esclusi dalla classe dal docente annotando quanto accaduto sul registro elettronico.

5. Gli studenti devono usare correttamente le piattaforme online:

 bisogna collegarsi puntualmente, cinque minuti prima dell'orario previsto per la videolezione, per evitare che l'ingresso nella classe virtuale disturbi la lezione incorso; - non si devono diffondere i link delle lezioni ad estranei;

per evitare di sovrapporsi nella discussione con un altro partecipante o per evitare rumori di fondo
è consigliato disattivare il microfono già all'avvio della videolezione e quando non si deve parlare;
prenotarsi per partecipare alla discussione utilizzando la chat per chiedere la parola;

 non si potrà partecipare alla video lezione con account diversi da quello istituzionale, anche se riportanti nomi noti;

- non si registrano né si divulgano le lezioni live al di fuori del gruppo-classe;

- bisogna sempre rispettare le indicazioni del docente (vestire in maniera adeguata, non fare scritte non autorizzate, non disturbare in alcun modo la lezione etc).

I docenti sono tenuti ad annotare sul registro elettronico eventuali comportamenti scorretti da parte degli studenti e a segnalarlo al dirigente.

II DIRIGENTE SCOLASTICO Dott. ssa María Concetta D'Amíco

> (firma autografa sostituita a mezzo stampa ex art. 3, c.2,D.Lgs. 39/93)

## PROCEDURA PER L'ATTIVAZIONE DEL PROPRIO ACCOUNT ISTITUZIONALE

Tutti gli alunni sono stati profilati sulla piattaforma G Suite for Education ed è stato creato un Account personale Google dell'Istituto

Es. cognome.nome@icbattistifoscolo.edu.it

Al primo accesso bisognerà inserire la password :

## Battistialunno

Seguire le indicazioni di questo breve tutorial per procedere al cambio della password.

1 Aprire nel browser la pagina di Google (http://www.google.it ) e cliccare su ACCEDI

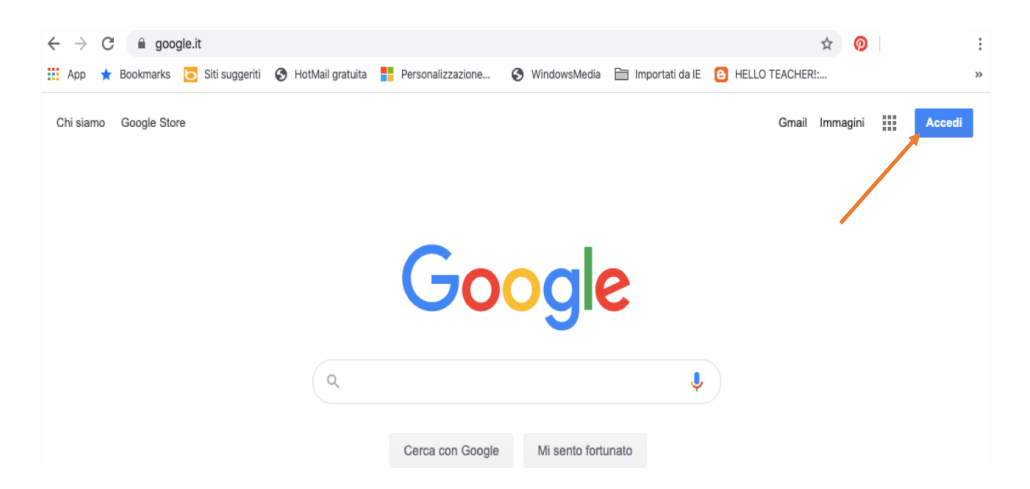

2. Ora cliccare su **AGGIUNGI UN ALTRO ACCOUNT** (se si hanno altri Account Google assicurarsi di essere disconnessi prima di procedere, altrimenti cliccare su ESCI e poi continuare).

١

| Google                     | :                    |
|----------------------------|----------------------|
| Scegli un ac               | count                |
| 6                          | Disconnesso          |
| 4                          | Disconnesso<br>Iu.it |
| 4                          | Disconnesso          |
| -                          | Disconnesso          |
| Outilizza un altro account |                      |
| ం- Rimuovi un account      |                      |

3. Digitare l'indirizzo mail dello studente composto da <u>cognome.nome@icbattistifoscolo.edu.it</u> Poi cliccare su**AVANTI.** 

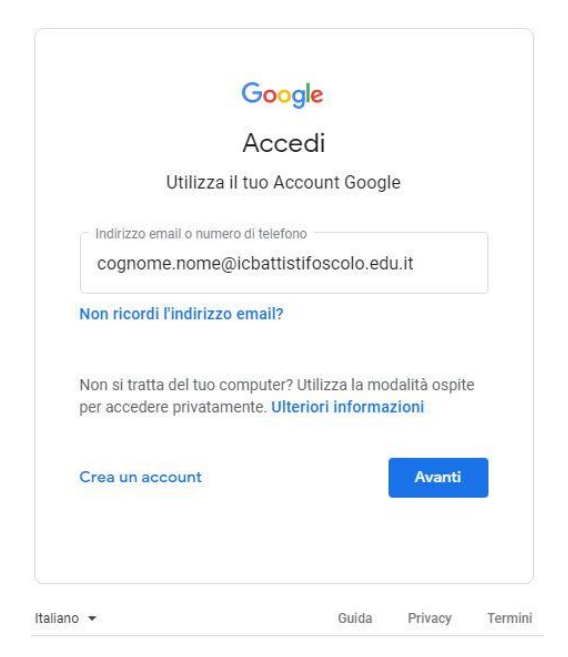

4. Inserire la password (cliccare sull'OCCHIO/VEDIperessere sicuridiaverladigitata correttamente).Poi clicca su AVANTI.

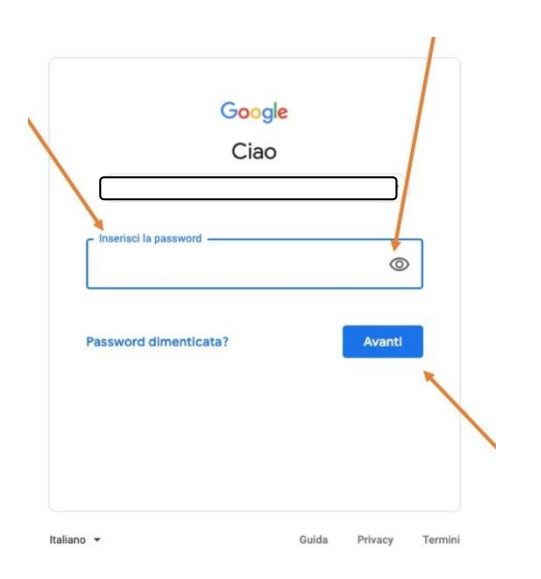

5. A questo punto <u>potrebbe comparire</u> un **CAPTCHA** che richiede di scrivere una serie di lettere e poi proseguire su **AVANTI** 

| Type the characters you see in the picture below. |
|---------------------------------------------------|
| whastack                                          |
| L Contraction                                     |
| characters are not case-sensitive                 |
| Avanti                                            |

## 6. Si aprirà la pagina di 'Benvenuto' dove occorre cliccare su ACCETTA

|                                                                                 | Benvenuto nel tuo nuovo account                                                                                                    |                          |
|---------------------------------------------------------------------------------|----------------------------------------------------------------------------------------------------|--------------------------|
|                                                                                 |                                                                                                    |                          |
| Benven<br>servizi I<br>Per sug                                                  | uto nel tuo nuovo account: fi senatore@ississionca edu.it. L'account è con patibile con tarti<br>Geogle, ma è il tuo amministratore di ississionca edu it che decide a quo senizi puoi accet<br>germenti sultifizzo del tuo nuovo account, visita il centro ausutenzo de Geogle.                                                                                                    | iere.                    |
| Quando<br>E senato<br>ulteriori<br>Puoi so<br>il serviz<br>passare<br>verificar | o utilizzi senizi Geogle, il tuo amministratore di dominio ha accesso il dati del tuo account<br>oreĝinazamoca edu it, unclusi i dati menostrzati suffaccuant nei senio Google. Puoi aven<br>informatorio que oppore leggendo la morte sutal privecj della nuo genuzzatore, se esista<br>cegliere di tenere un account separato per fulfazzo personale di que siasi senizio Google, ni<br>o emali de la nuva Account Google, puoi gentar faccount de la zizi cen i senizio Google, ni<br>e di aven accienti affatto guando vuol. Il huo nome utente e l'immagne del profilo ti canaentor<br>e di aven accienti faccount devisitatori.                                                                                                    | ea.<br>clus<br>e<br>to d |
| Se la tu<br>regolato<br>dall'arre<br>Norme<br>specific<br>Faccetti              | as experienzazione il da accesso al sencio precipiti di D. Suder shou atticzo di tali sencio è<br>e dal contento D. Sude dell'opposiziazione. Tatti di gi dari senci di Google attivui<br>remetatore ("Sencio aggiunti") sono a tua dispessione al venei dei formani di anzio e<br>sulla provey di Google. Alcuni Denzia aggiunti postebble viscase regulati anche da termin<br>o i dei sentito. Il su utilizzo dei sencio a coi forministrato i autorizza ad accedere costiti<br>azone dei termini specifici dei sencio approximi.                                                                                                    | ille<br>Hace             |
| Fai clic<br>account                                                             | su "Accetto" di seguito per indicare di aver compreso e descrizione del funzionamento del<br>E Senatore@isissronca eduit, nonché di accettare i Jornini di senzio di Google e le Norre<br>servici di Complete di senzione di senzione di | turb<br>e                |

7. Alprimo accesso dovrete impostare una NUOVA PASSWORD PERSONALE.

Google La nuova password scelta dovrà seguire questi requisiti: Cambia la password di Essere composta da 8 caratteri e contenere: nome.cognome@istitutocomprensivopascoli-crispi.edu.it Leggi ulteriori informazioni sulla scelta di una password Una letteraMAIUSCOLA sicura **Un numero** Un carattere speciale (.?!\$£) Scegli una nuova password sicura che non utilizzi per altri siti web. Cliccareescriverelanuovapassword Crea password Riscrivere la password di nuovo Conferma password Confermare la password cliccando su Cambia password CAMBIA LA PASSWORD

8. Questa è la pagina di ingresso nella nuova casella di posta elettronica in GSuite. Cliccare su**AVANTI** 

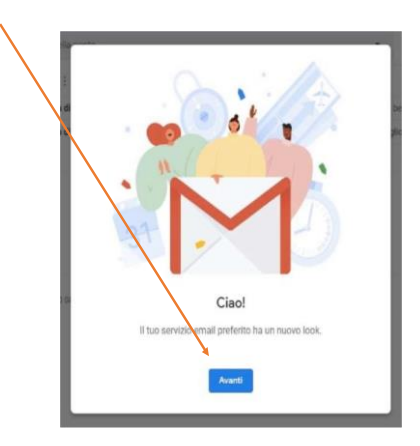

9. Verrà chiesto come impostare la casella di posta: cliccare su **PREDEFINITA** e quindi su **OK** 

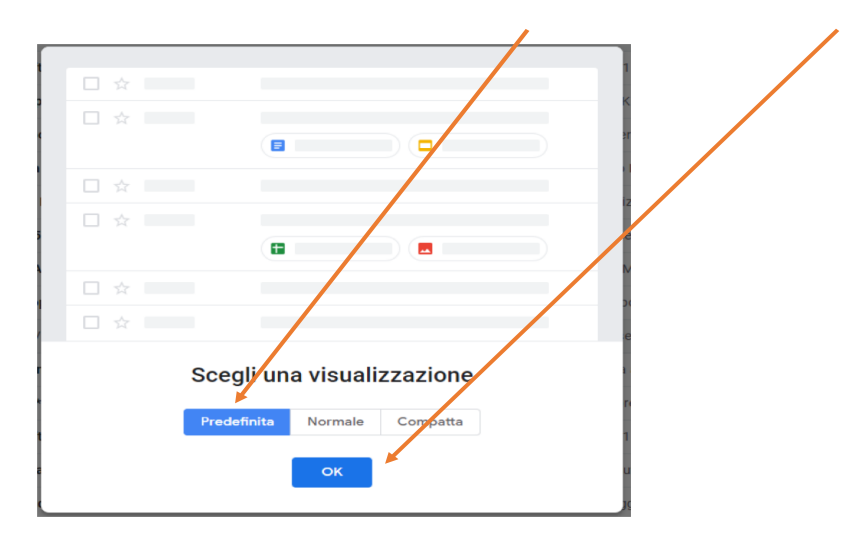

Eccolacasella personale di postaelettronica dello studente.

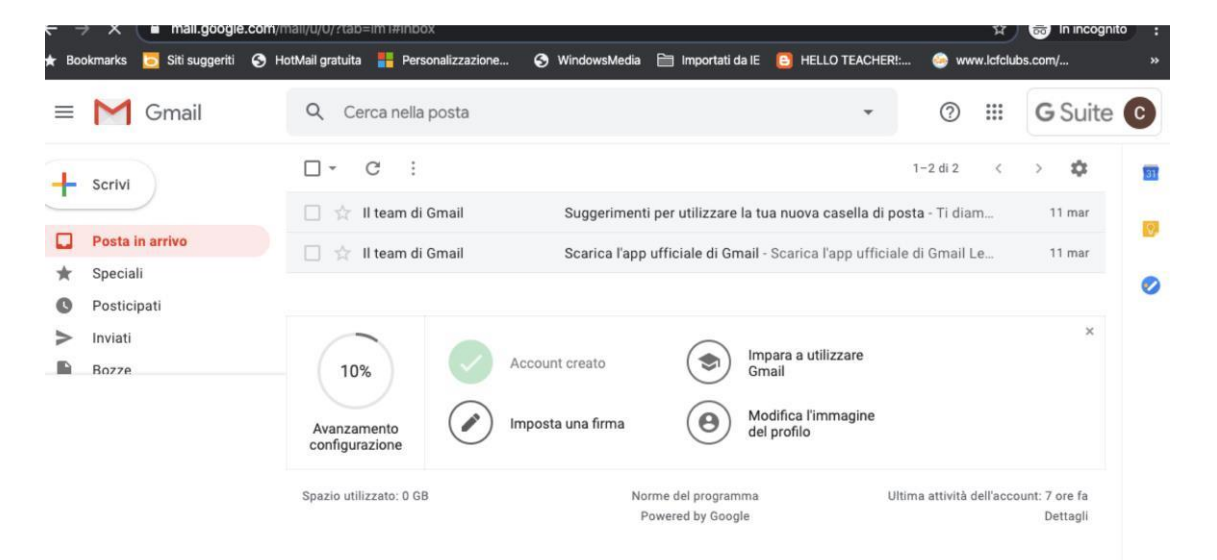

10. Cliccando sull'icona composta da «nove punti» si potrà accedere a tutte le varie applicazioni di GSuite.

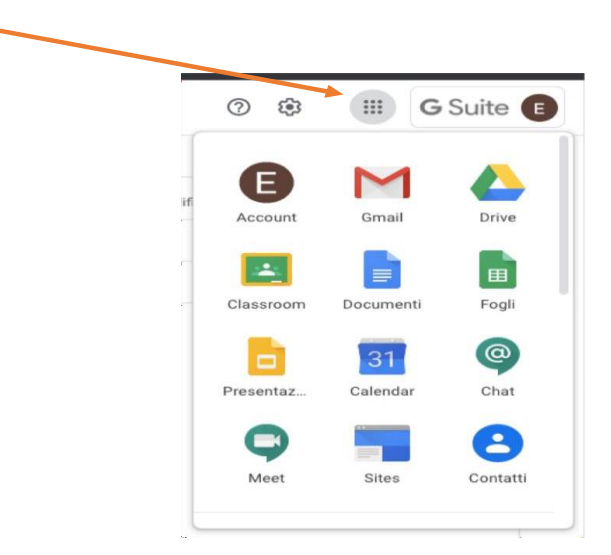